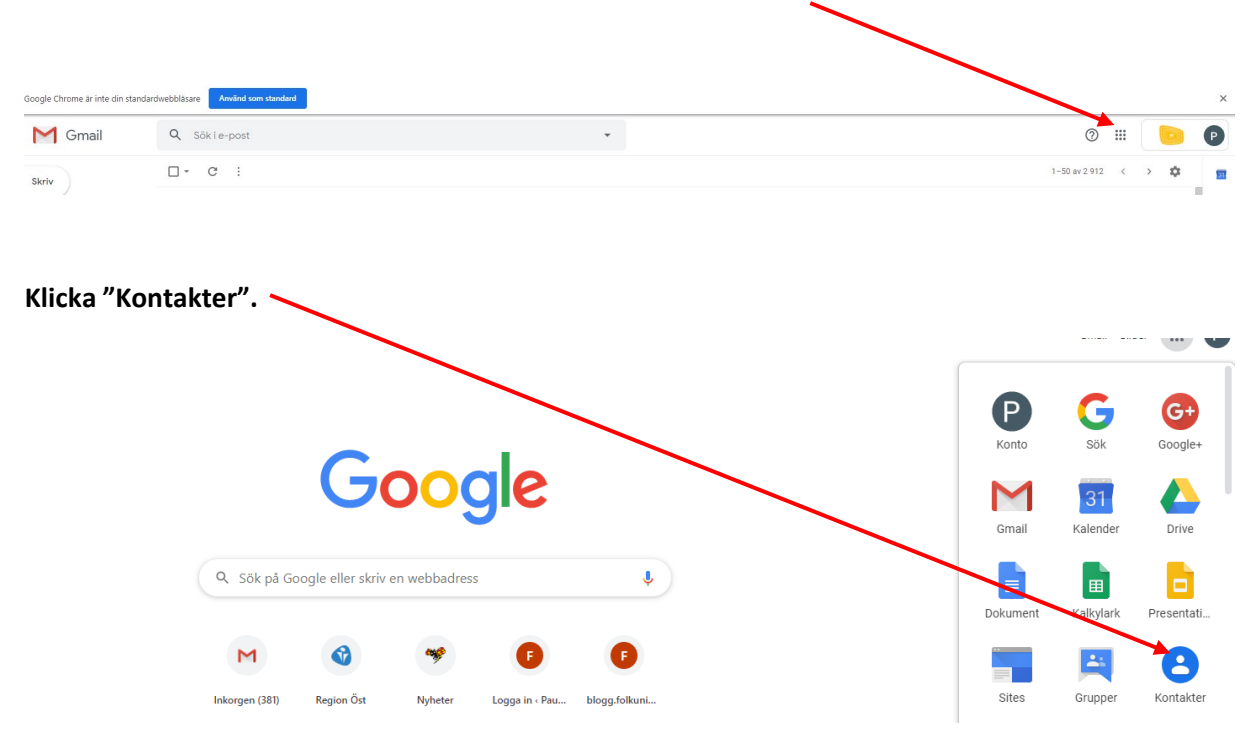

## Gå in på din G-mail (via Google Chrome). Klicka på rutsymbolen för Googles appar.

Klicka "Skapa ny kontakt" och lägg in dina deltagares G-mailadresser.

| = | S Kontakter   | Q Sök         |        |   |                              |       |                        |           | 0 | ۲ |   | P |
|---|---------------|---------------|--------|---|------------------------------|-------|------------------------|-----------|---|---|---|---|
| + | Skapa kontakt |               |        | ÷ | En dubblett hittades: karin. | Stäng | Visa                   |           |   |   |   |   |
| 0 | Kantaktar d   | Namn          | E-post |   | Telefonnummer                |       | Yrkestitel och företag | Etiketter |   |   | : |   |
| - | Kultakter 4   | KONTAKTER (4) |        |   |                              |       |                        |           |   |   |   |   |

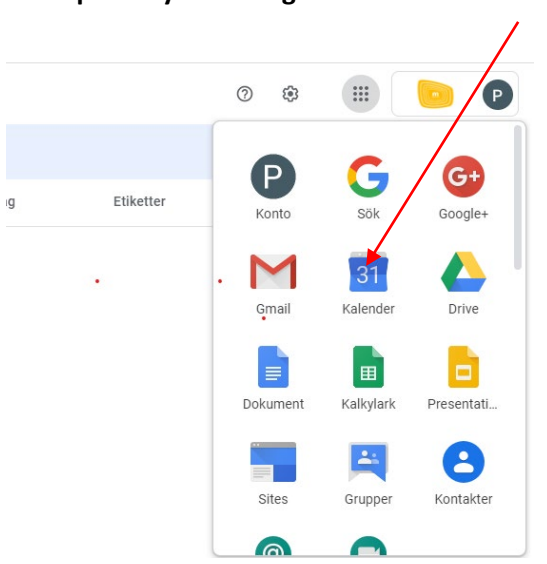

Gå in på rutsymbolen igen och klicka "Kalender".

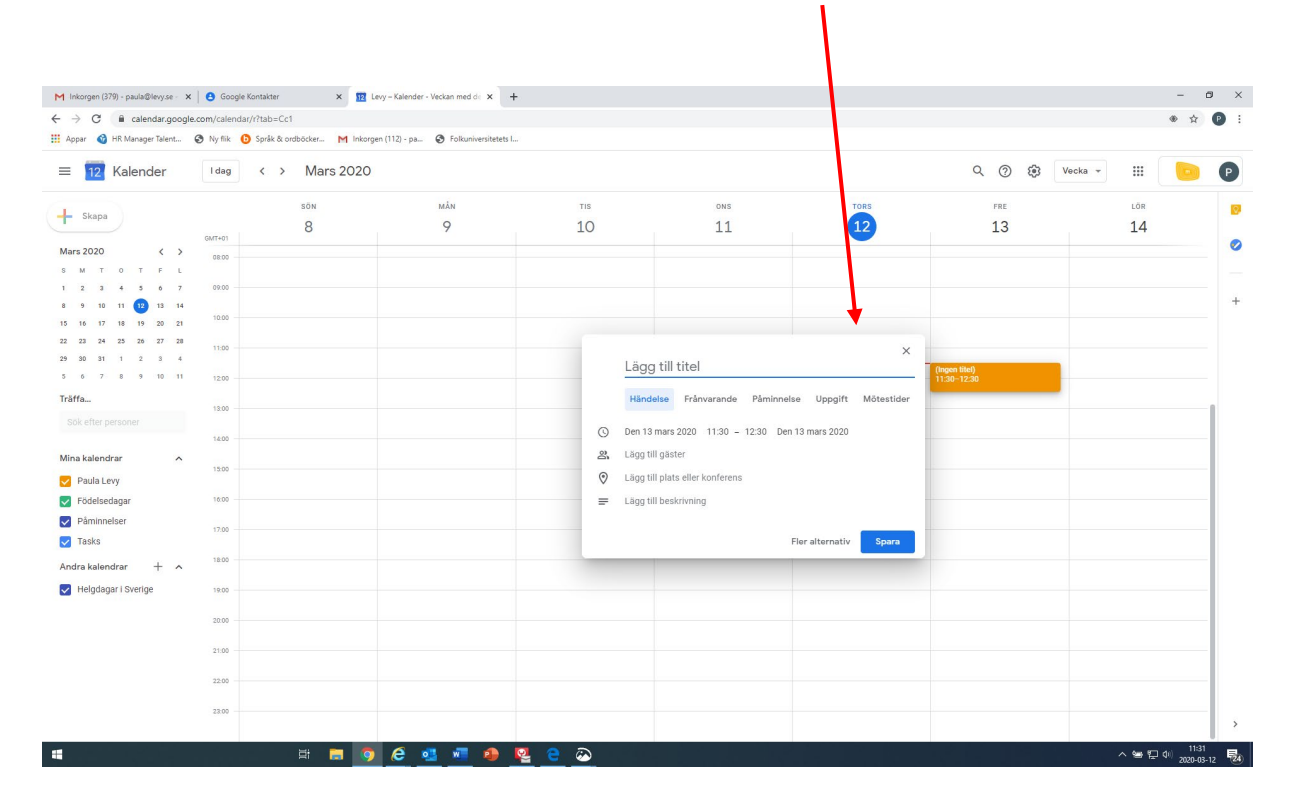

Nu ska du gå in på det datum och den tid du vill ha videomötet.

Klicka "Fler alternativ" på rutan som dyker upp.

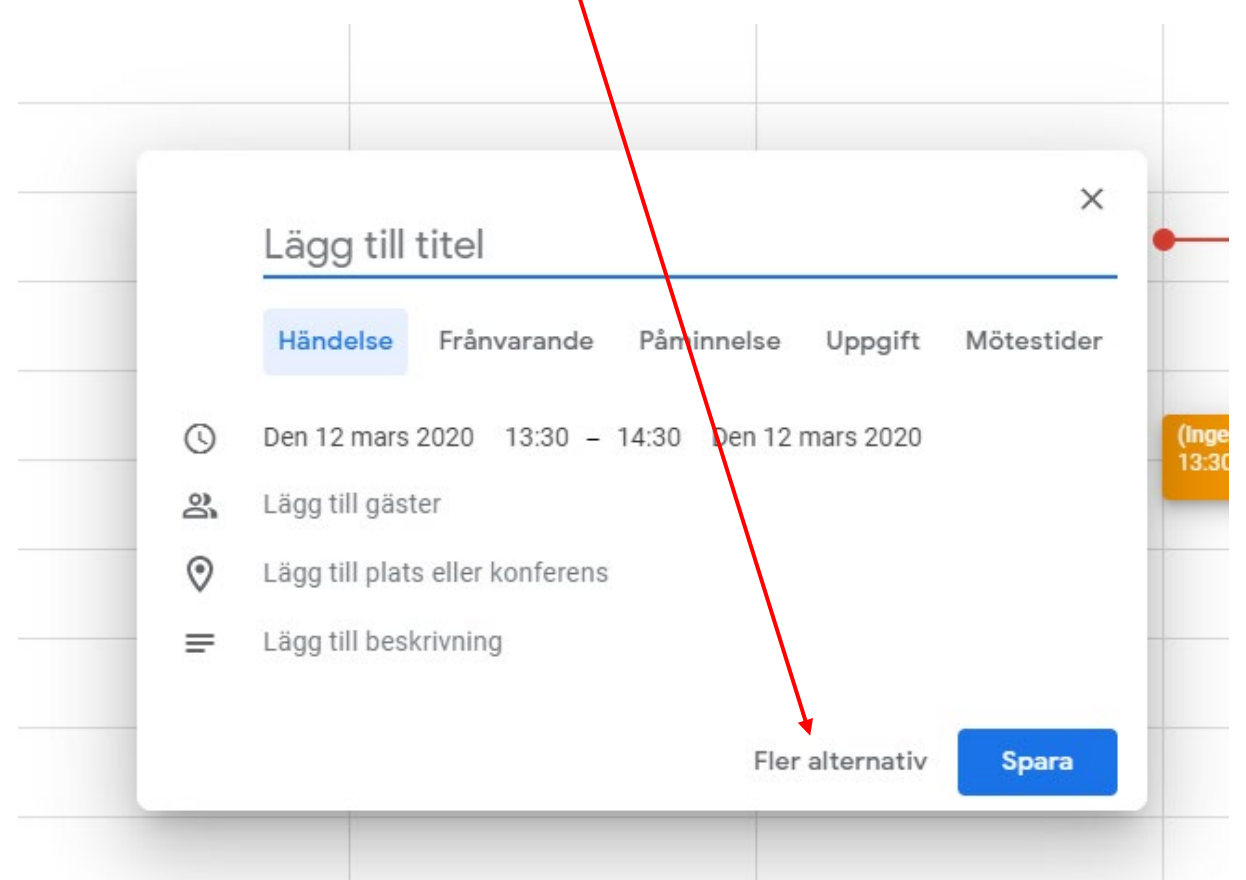

| Klicka "Lägg till konferens" | ′ → | • "Hangout meets" |
|------------------------------|-----|-------------------|
|------------------------------|-----|-------------------|

| × | Lägg till titel                                           |      | Spara                             |
|---|-----------------------------------------------------------|------|-----------------------------------|
|   | Den 12 mars 2020 13:30 til 14:30 Den 12 mars 2020 Tidszon |      |                                   |
|   | Heldag Upprepas inte                                      |      |                                   |
|   | Händelseinformation Hitta en tid                          | Gäs  | ter                               |
| 0 | Lägg till plats                                           | Läg  | gg till gäster                    |
|   | Lägg till konferens 👻                                     | Gäst | behörigheter                      |
| ¢ | G Hangouts Meet                                           |      | Redigera händelse                 |
|   | paula@levy.se 🥚 🔻                                         |      | Bjuda in andra<br>Visa gästlistan |
| Ĉ | Upptagen 🔹 Standardsynlighet 👻 🕐                          |      |                                   |
| ₽ |                                                           |      |                                   |
|   | Lägg till beskrivning                                     |      |                                   |
|   |                                                           |      |                                   |
|   |                                                           |      |                                   |

Skriv in namnen/mail-adresserna på dina deltagare i rutan och lägg till dina deltagare.

| Den 12 mars 2020 | Tidszon |   | Gäster<br>Lägg till gäster                                               |
|------------------|---------|---|--------------------------------------------------------------------------|
|                  |         | ~ | Gästbehörigheter    Redigera händelse   Bjuda in andra   Visa gästlistan |

## Kopiera länken till mötet och mejla den till dina deltagare.

I

| Lägg till plats Lägg till gäster      |                  |  |
|---------------------------------------|------------------|--|
| 🗘 Hangoults Meet 👻 🗙 Gästbehörigheter |                  |  |
| Gå med i Hungouts Meet                | Gästbehörigheter |  |
| Bjuda in andra                        |                  |  |
| Lägg till avisering 🗸 Visa gästlistan |                  |  |
| paula@levy.se                         |                  |  |
| Upptagen - Standardsynlighet - ⑦      |                  |  |
|                                       |                  |  |
| Lägg till beskrivning                 |                  |  |

## Innan mötet börjar: klicka "Gå med i Hangouts Meet".

|    |                                |                              | /         |   |  |  |
|----|--------------------------------|------------------------------|-----------|---|--|--|
|    | Händelseinfori                 | mation Hit                   | ta en tid |   |  |  |
| 9  | Lägg till plats                |                              |           |   |  |  |
| 34 | 📮 Hangou                       | ts Meet 👻                    | ×         |   |  |  |
|    | Gå med i Har<br>meet.google.co | igouts Meet<br>m/erm-pyfs-qf | fe        |   |  |  |
| Ţ  | Lägg till aviser               | ing                          |           |   |  |  |
| 3  | paula@levy.se                  | •                            |           |   |  |  |
| Ċ  | Upptagen 👻                     | Standardsy                   | nlighet 👻 | ? |  |  |

Då kommer du till denna sida. Klicka "Gå med nu". Kontrollera att programmet har tillgång till din webbkamera och mikrofon.

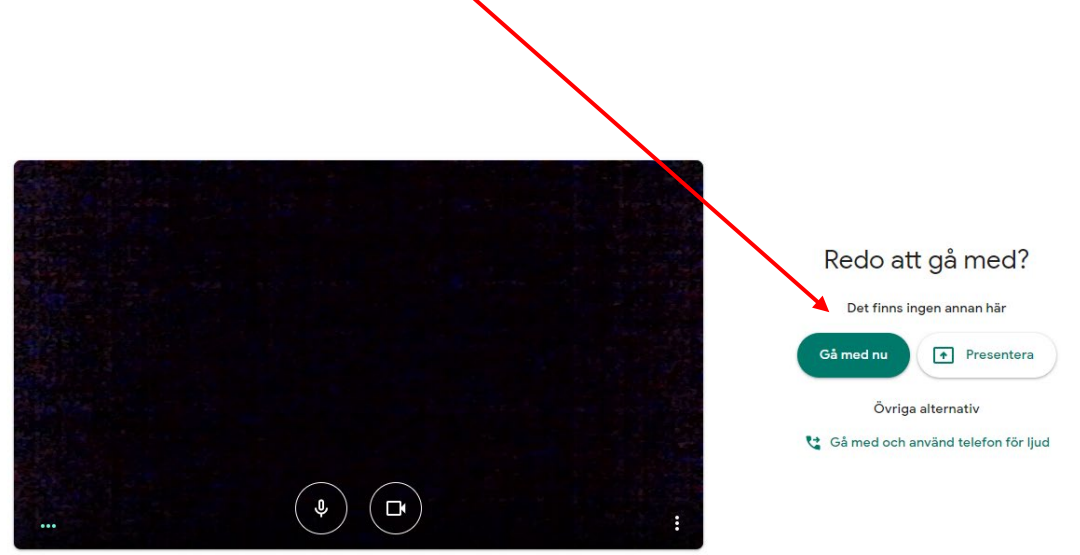

Om du vill spegla din skärm, till exempel för att visa en PowerPoint, klickar du "Presentera nu" → "Hela skärmen". Dina deltagare ser då det du har på skärmen.

ς.

| Presentera    |   |
|---------------|---|
| Hela skärmen  |   |
| Ett fönster   |   |
| Presentera nu | : |